# **U-WEB TIMESHEET**

### Sommario

| Il mio Timesheet                | 1  |
|---------------------------------|----|
| Amministra Timesheet            | 7  |
| Deleghe Timesheet               | 12 |
| Import Timesheet                | 12 |
| Report Timesheet                | 13 |
| Integrazione University Planner | 14 |

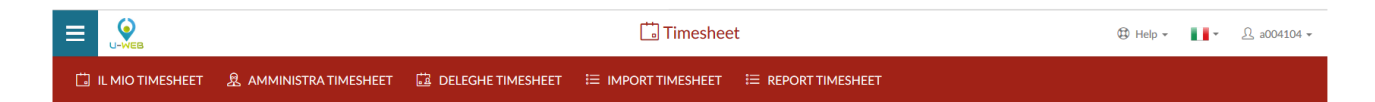

U-Web Timesheet risulta composto da 5 schede:

- Il mio Timesheet 🗀 IL MIO TIMESHEET
- Amministra Timesheet & AMMINISTRA TIMESHEET
- Deleghe Timesheet 🖾 DELEGHE TIMESHEET
- Import Timesheet 🗮 IMPORT TIMESHEET

# Il mio Timesheet

L'interfaccia "Il mio Timesheet" è dedicata alla compilazione del timesheet integrato per la persona. Si compone verticalmente delle coordinate relative alle attività progettuali su cui la risorsa è impegnata ed orizzontalmente vengono riportati i giorni del mese.

| INNO TIMESHEET       AMMINISTRA TIMESHE       Delegene TIMESHEET       Importa TIMESHEET       Importa TIMESHEET       Imp                                                                                                    | <b>-</b> <u>₽</u>                                                                                                    | •    | 🕲 Help 🕶    |               |       |               |                | t                | imeshee   | t 🗂       |           |           |           |           |           |           |                  |                | U-WEB           | ≡     |   |
|----------------------------------------------------------------------------------------------------|----------------------------------------------------------------------------------------------------|------|-------------|---------------|-------|---------------|----------------|------------------|-----------|-----------|-----------|-----------|-----------|-----------|-----------|-----------|------------------|----------------|-----------------|-------|---|
| NOVEMBRE 2.17       Normal Single Single Singl                 |                                                                                                    |      |             |               |       | г             | PORT TIMESHEET | ≣                | IMESHEET  | APORTA 1  | :≡ ⊪      | IESHEET   | EGHE TIN  | ট DEI     | ESHEET    | TRA TIMI  | AMMINIS          | r &            | IL MIO TIMESHEE | ü     |   |
| Normal Arrow         Normal Arrow         Normal Arrow<                                                                                                    | APERTO                                                                                                    |      |             |               |       |               |                |                  |           |           |           |           |           |           |           | <b>1</b>  |                  | 2017           | NOVEMBR         | <     |   |
| NoNoNoNoNoNoNoNoNoNoDARIOIIIIIIIIIIIIALTRA LTIVITAIIIIIIIIIIIII LO2IIIIIIIIIIIII LO2IIIIIIIIIIIII LO2IIIIIIIIIIIII LO2IIIIIIIIIIIII LO2IIIIIIIIIIIII LO2IIIIIIIIIIIIII LO2IIIIIIIIIIIIIIIIIIIIIIIIIIIIIIIIIIIIIIIIIIIIIIIIIIIIIIIIIIIIIIIIIIIIIIIIII <th>Budget Residuo</th> <th>Budg</th> <th>Tot. Budget</th> <th>Tot. Inserito</th> <th>nsile</th> <th>Budget Mensil</th> <th>Tot. Mese</th> <th>Gio<br/><b>30</b></th> <th>Mer<br/>29</th> <th>Mar<br/>28</th> <th>Lun<br/>27</th> <th>Dom<br/>26</th> <th>Sab<br/>25</th> <th>Ven<br/>24</th> <th>Gio<br/>23</th> <th>Mer<br/>22</th> <th>Mar<br/><b>21</b></th> <th>n<br/>)</th> <th></th> <th></th>                                                                                                    | Budget Residuo                                                                                                    | Budg | Tot. Budget | Tot. Inserito | nsile | Budget Mensil | Tot. Mese      | Gio<br><b>30</b> | Mer<br>29 | Mar<br>28 | Lun<br>27 | Dom<br>26 | Sab<br>25 | Ven<br>24 | Gio<br>23 | Mer<br>22 | Mar<br><b>21</b> | n<br>)         |                 |       |   |
| DARIOImage: state state  |                                                                                                    |      |             |               |       |               |                | 0:00             | 0:00      | 0:00      | 0:00      | 0:00      | 0:00      | 0:00      | 0:00      | 0:00      | 0:00             | 0              |                 |       |   |
| ALTREATTIVITA'       0       0       0       0       0       0       0       0       0       0       0       0       0       0       0       0       0       0       0       0       0       0       0       0       0       0       0       0       0       0       0       0       0       0       0       0       0       0       0       0       0       0       0       0       0       0       0       0       0       0       0       0       0       0       0       0       0       0       0       0       0       0       0       0       0       0       0       0       0       0       0       0       0       0       0       0       0       0       0       0       0       0       0       0       0       0       0       0       0       0       0       0       0       0       0       0       0       0       0       0       0       0       0       0       0       0       0       0       0       0       0       0       0       0       0       0       0      <                                                                                                    |                                                                                                    |      | -           |               |       | -             | 0:00           |                  |           |           |           |           |           |           |           |           |                  |                | 0               | DIARI |   |
| I LUN2020       I       I                                                                                                    | -                                                                                                    |      |             |               |       |               | 0:00           |                  |           |           |           |           |           |           |           |           |                  |                | ATTIVITA'       | ALTRE |   |
| I curvistem Cell       Example       0.000       0.000       16:000       0.000       16:000       0.000       0.000       0.000       0.000       0.000       0.000       0.000       0.000       0.000       0.000       0.000       0.000       0.000       0.000       0.000       0.000       0.000       0.000       0.000       0.000       0.000       0.000       0.000       0.000       0.000       0.000       0.000       0.000       0.000       0.000       0.000       0.000       0.000       0.000       0.000       0.000       0.000       0.000       0.000       0.000       0.000       0.000       0.000       0.000       0.000       0.000       0.000       0.000       0.000       0.000       0.000       0.000       0.000       0.000       0.000       0.000       0.000       0.000       0.000       0.000       0.000       0.000       0.000       0.000       0.000       0.000       0.000       0.000       0.000       0.000       0.000       0.000       0.000       0.000       0.000       0.000       0.000       0.000       0.000       0.000       0.000       0.000       0.000       0.000       0.000       0.000       0.000       0.000       0.000                                                                                                    | -                                                                                                    |      | -           |               |       | -             | 0:00           |                  |           |           |           |           |           |           |           |           |                  |                | H2020           | 🗀 EU  |   |
| • 1         • 1         • 1                                                                                                    | -                                                                                                    |      | 0:00        | 166:00        |       | 0:00          | 0:00           |                  |           |           |           |           |           |           |           |           |                  | <del>, 1</del> | uroStemCell     | [] E  |   |
| • 2 2         • 2 2 2         • 2 2 2                                                                                                    | -                                                                                                    |      | 0:00        | 52:00         |       | 0:00          | 0:00           |                  |           |           |           |           |           |           |           |           |                  |                | 1               | Ø     |   |
| 3       0.00       0.00       19.00       0.00         3       0.00       0.00       19.00       0.00         3       0.00       0.00       0.00       26.00       0.00         3       0.00       0.00       0.00       26.00       0.00         3       0.00       0.00       0.00       12.00       0.00         3       0.00       0.00       0.00       12.00       0.00         0       0.00       0.00       12.00       0.00       12.00       0.00         0       0.00       0.00       11.00       0.00       11.00       0.00       0.00         0       0.00       0.00       0.00       11.00       0.00       11.00       0.00         0       0.00       0.00       0.00       0.00       11.00       0.00       0.00         0       0.00       0.00       0.00       0.00       0.00       0.00       0.00         0       0       0.00       0.00       0.00       0.00       0.00       0.00         0       0       0.00       0.00       0.00       0.00       0.00       0.00         0       0 </td <td>-</td> <td></td> <td>0:00</td> <td>29:00</td> <td></td> <td>0:00</td> <td>0:00</td> <td></td> <td></td> <td></td> <td></td> <td></td> <td></td> <td></td> <td></td> <td></td> <td></td> <td></td> <td>2</td> <td>0</td>                                                                                                    | -                                                                                                    |      | 0:00        | 29:00         |       | 0:00          | 0:00           |                  |           |           |           |           |           |           |           |           |                  |                | 2               | 0     |   |
| • • • • • • • • • • • • • • • • • • •                                                                                                    |                                                                                                    |      | 0:00        | 19:00         |       | 0:00          | 0:00           |                  |           |           |           |           |           |           |           |           |                  |                | 3               | 0     |   |
| \$5       0.00       0.00       12.00       0.00         \$6       0.00       0.00       0.00       16.00       0.00         \$7       0       0       0.00       0.00       16.00       0.00         \$7       0       0       0       0.00       12.00       0.00         CIMUR       0       0       0.00       12.00       0.00       12.00       0.00         CLUSER IRMI       6       0       0.00       0.00       189.00       0.00         \$0       0       0       0.00       0.00       189.00       0.00         \$0       0       0       0.00       0.00       189.00       0.00         \$0       0       0       0.00       0.00       324.00       0.00         \$0       0       0       0.00       0.00       324.00       0.00         \$0       0       0       0.00       0.00       0.00       0.00         \$0       0       0       0.00       0.00       0.00       0.00         \$0       0       0       0.00       0.00       0.00       0.00         \$0       0       0       0.0                                                                                                    |                                                                                                    |      | 0:00        | 26:00         |       | 0:00          | 0:00           |                  |           |           |           |           |           |           |           |           |                  |                | 4               | Ø     |   |
| • 6 • 6 • 6 • 6 • 6 • 6 • 6 • 6                                                                                                    |                                                                                                    |      | 0:00        | 12:00         |       | 0:00          | 0:00           |                  |           |           |           |           |           |           |           |           |                  |                | 5               | 0     |   |
| \$77\$       0.00       0.00       12.00       0.00         ImmuR       1       1       1       1       1       1         ImmuR       1       1       1       1       1       1       1         ImmuR       1       1       1       1       1       1       1       1       1       1       1       1       1       1       1       1       1       1       1       1       1       1       1       1       1       1       1       1       1       1       1       1       1       1       1       1       1       1       1       1       1       1       1       1       1       1       1       1       1       1       1       1       1       1       1       1       1       1       1       1       1       1       1       1       1       1       1       1       1       1       1       1       1       1       1       1       1       1       1       1       1       1       1       1       1       1       1       1       1       1       1       1       1                                                                                                    |                                                                                                    |      | 0:00        | 16:00         |       | 0:00          | 0:00           |                  |           |           |           |           |           |           |           |           |                  |                | 6               | Ø     |   |
| Image: Cluster RMI       Image: Cluster RMI       Image: Cl                                                                                                    | -                                                                                                    |      | 0:00        | 12:00         |       | 0:00          | 0:00           |                  |           |           |           |           |           |           |           |           |                  |                | 7               | Ø     |   |
| CLUSER IRMI         CO         0.00         0.00         1189.00         0.00           01         0         0.00         0.00         0.00         0.00         0.00         0.00         0.00         0.00         0.00         0.00         0.00         0.00         0.00         0.00         0.00         0.00         0.00         0.00         0.00         0.00         0.00         0.00         0.00         0.00         0.00         0.00         0.00         0.00         0.00         0.00         0.00         0.00         0.00         0.00         0.00         0.00         0.00         0.00         0.00         0.00         0.00         0.00         0.00         0.00         0.00         0.00         0.00         0.00         0.00         0.00         0.00         0.00         0.00         0.00         0.00         0.00         0.00         0.00         0.00         0.00         0.00         0.00         0.00         0.00         0.00         0.00         0.00         0.00         0.00         0.00         0.00         0.00         0.00         0.00         0.00         0.00         0.00         0.00         0.00         0.00         0.00         0.00         0.00 <td< td=""><td>-</td><td></td><td></td><td></td><td></td><td>-</td><td>1:00</td><td></td><td></td><td></td><td></td><td></td><td></td><td></td><td></td><td></td><td></td><td></td><td>UR</td><td>🗆 мі</td></td<>                                                                                                    | -                                                                                                    |      |             |               |       | -             | 1:00           |                  |           |           |           |           |           |           |           |           |                  |                | UR              | 🗆 мі  |   |
| Image: Constraint of the constraint of the constraint of the | -                                                                                                    |      | 0:00        | 1189:00       |       | 0:00          | 0:00           |                  |           |           |           |           |           |           |           |           |                  |                | LUSTER IRMI     | 0     |   |
|                                                                                                    | -                                                                                                    |      | 0:00        | 324:00        |       | 0:00          | 0:00           |                  |           |           |           |           |           |           |           |           |                  |                | 1               | 0     |   |
|                                                                                                    | -                                                                                                    |      | 0:00        | 365:00        |       | 0:00          | 0:00           |                  |           |           |           |           |           |           |           |           |                  |                | 2               | 0     |   |
| Image: PRIN 2010         Image: PRIN 2010         Image: PRIN 2010 <th 2010<<="" image:="" prin="" td=""><td>-</td><td></td><td>0:00</td><td>0:00</td><td></td><td>0:00</td><td>0:00</td><td></td><td></td><td></td><td></td><td></td><td></td><td></td><td></td><td></td><td></td><td></td><td>3</td><td>Ø</td></th>                                                                                                    | <td>-</td> <td></td> <td>0:00</td> <td>0:00</td> <td></td> <td>0:00</td> <td>0:00</td> <td></td> <td></td> <td></td> <td></td> <td></td> <td></td> <td></td> <td></td> <td></td> <td></td> <td></td> <td>3</td> <td>Ø</td> | -    |             | 0:00          | 0:00  |               | 0:00           | 0:00             |           |           |           |           |           |           |           |           |                  |                |                 | 3     | Ø |
|                                                                                                    | -                                                                                                    |      | 0:00        | 521:00        |       | 0:00          | 1:00           |                  |           |           |           |           |           |           |           |           |                  | <u> </u>       | RIN 2010        | [] P  |   |
| <b>D</b> REGER 0.00                                                                                                    | -                                                                                                    |      | -           |               |       |               | 0:00           |                  |           |           |           |           |           |           |           |           |                  |                | GER             | 🗀 RE  |   |
| AC02@TECNOPOLI2@163                                                                                                    |                                                                                                    |      | 0:00        | 558:00        |       | 0:00          | 0:00           |                  |           |           |           |           |           |           |           |           |                  | ai 📑           | .C02@TECNOPOLI  |       |   |
|                                                                                                    | Þ                                                                                                    | -    |             |               |       |               |                |                  |           |           |           |           |           |           |           |           |                  | 4              |                 |       |   |

La visualizzazione di questa maschera è ad albero. Quando si accede, si visualizzano tutti i macro-tipi progetto con il relativo totale delle ore dei progetti per ogni giornata. Per visualizzare i dettagli, ovvero progetti ed eventuali WP occorre cliccare sulle frecce "Espandi/Collassa" presenti a fianco di ogni macro-tipo progetto.

| Ξ      |                       |   |         |          |          |          |          |          |          |                 | 🛗 Tim     | esheet   |           |           |                  |                  |           |           |                  | 🕲 Help 🕶  |           | . L              | *         |
|--------|-----------------------|---|---------|----------|----------|----------|----------|----------|----------|-----------------|-----------|----------|-----------|-----------|------------------|------------------|-----------|-----------|------------------|-----------|-----------|------------------|-----------|
|        |                       | 泉 | аммір   | NISTRA   | TIMESH   | IEET     | 🗟 DELEC  | SHE TIME | SHEET    | ≔ імре          | ORTA TIMI | ESHEET   | ⊞ RE      | PORT TIM  | ESHEET           |                  |           |           |                  |           |           |                  |           |
|        | < GIUGNO 2018         | > | <b></b> |          |          |          |          |          |          |                 |           |          |           |           |                  |                  |           |           |                  |           |           | ΙΝVΙΑΤΟ          | >         |
|        |                       |   | ()      | Ven<br>1 | Sab<br>2 | Dom<br>3 | Lun<br>4 | Mar<br>5 | Mer<br>6 | Gio<br><b>7</b> | Ven<br>8  | Sab<br>9 | Dom<br>10 | Lun<br>11 | Mar<br><b>12</b> | Mer<br><b>13</b> | Gio<br>14 | Ven<br>15 | Sab<br><b>16</b> | Dom<br>17 | Lun<br>18 | Mar<br><b>19</b> | Mer<br>20 |
| C      | Espandi tutto 2000 X  |   | Σ 3     | 8:00     |          |          | 1:00     | 1:00     | 1:00     | 1:00            | 12:00     |          |           | 2:00      |                  |                  |           |           |                  |           |           |                  |           |
|        | LEZIONI<br>DIARIO     |   |         |          |          |          |          |          |          |                 |           |          |           |           |                  |                  |           |           |                  |           |           |                  | <b>^</b>  |
| ~      | ALTRDDTC<br>EU ALTRI  |   | 1:0     | 0        |          |          | 1:00     | 1:00     | 1:00     |                 | 12:00     |          |           | 2:00      |                  |                  |           |           |                  |           |           |                  |           |
| ~<br>~ | EU FP7<br>PFAEPP      |   | 2:0     | 0        |          |          |          |          |          | 1:00            |           |          |           |           |                  |                  |           |           |                  |           |           |                  |           |
| č      | PFAEPPDIV<br>PRGTMSHT |   |         |          |          |          |          |          |          |                 |           |          |           |           |                  |                  |           |           |                  |           |           |                  |           |
|        |                       |   | 4       |          |          |          |          |          |          |                 |           |          |           |           |                  |                  |           |           |                  |           |           |                  |           |
|        |                       |   |         |          |          |          |          |          |          |                 |           |          |           |           |                  |                  | K         | ) annull  | A MODIFI         | СНЕ 🛛 🖾   | Y SALVA   | inv              | 1A        |

Visualizzazione albero chiuso.

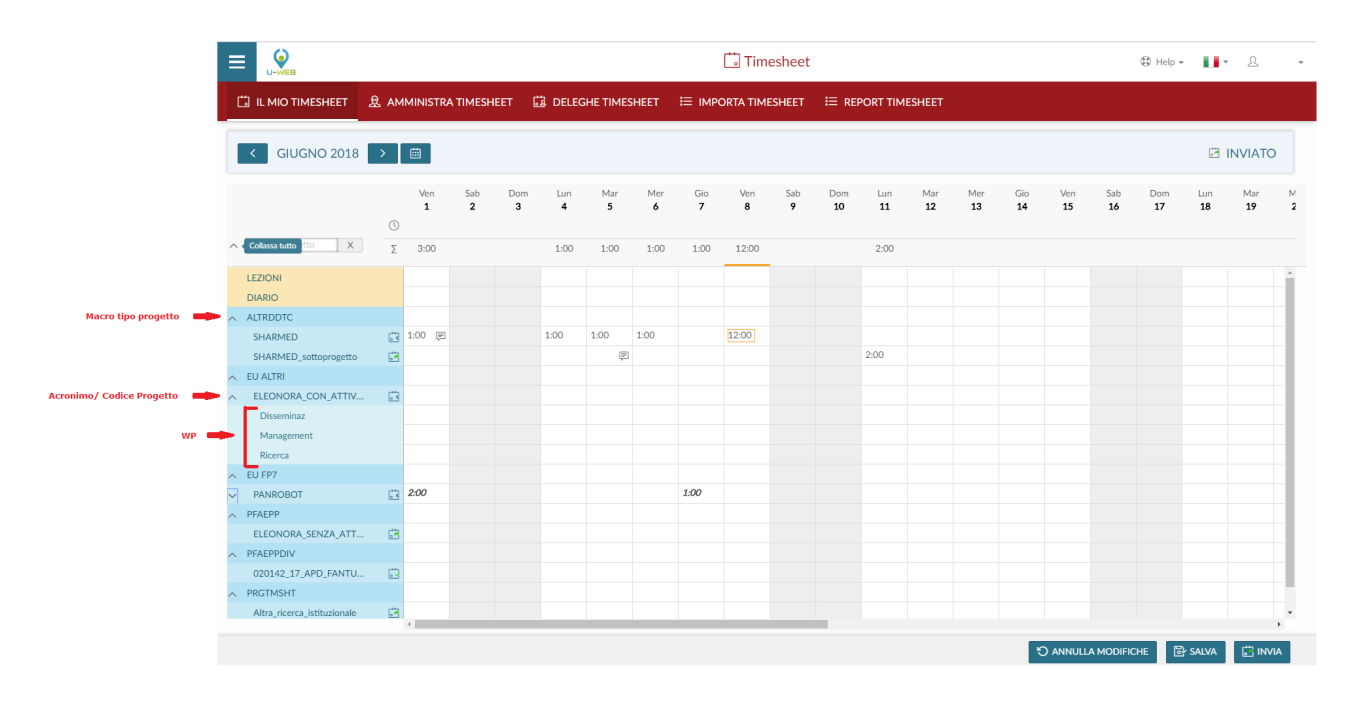

Visualizzazione albero aperto.

È presente un campo di filtraggio che permette di ricercare un progetto inserendo almeno tre lettere.

|                                                |       |          |          |          |          |          |          |          | 🗂 Time    | esheet          |           |           |           |           |           |           |           | 🚯 Help 🕶  | u.        | £         |        |
|------------------------------------------------|-------|----------|----------|----------|----------|----------|----------|----------|-----------|-----------------|-----------|-----------|-----------|-----------|-----------|-----------|-----------|-----------|-----------|-----------|--------|
|                                                | B AMI | MINISTRA | TIMESH   | EET (    | DELEC    | SHE TIME | SHEET    | і≡ імр   | ORTA TIME | SHEET           | i≡ Ref    | PORT TIM  | ESHEET    |           |           |           |           |           |           |           |        |
| GIUGNO 2018                                    | >     |          |          |          |          |          |          |          |           |                 |           |           |           |           |           |           |           |           | 31        | NVIATC    | ,      |
| Campo ricerca progetto                         |       | Ven<br>1 | Sab<br>2 | Dom<br>3 | Lun<br>4 | Mar<br>5 | Mer<br>6 | Gio<br>7 | Ven<br>8  | Sab<br><b>9</b> | Dom<br>10 | Lun<br>11 | Mar<br>12 | Mer<br>13 | Gio<br>14 | Ven<br>15 | Sab<br>16 | Dom<br>17 | Lun<br>18 | Mar<br>19 | M<br>2 |
| V SHA X                                        | Σ     | 3:00     |          |          | 1:00     | 1:00     | 1:00     | 1:00     | 12:00     |                 |           | 2:00      |           |           |           |           |           |           |           |           |        |
| LEZIONI<br>DIARIO                              |       |          |          |          |          |          |          |          |           |                 |           |           |           |           |           |           |           |           |           |           |        |
| A ALTRDDTC<br>SHARMED<br>SHARMED_sottoprogetto | 3     | 1:00 P   |          |          | 1:00     | 1:00     | 1:00     |          | 12:00     |                 |           | 2:00      |           |           |           |           |           |           |           |           |        |
|                                                |       |          |          |          |          |          |          |          |           |                 |           |           |           |           |           |           |           |           |           |           |        |
|                                                |       |          |          |          |          |          |          |          |           |                 |           |           |           |           | K         | ) annull  | A MODIFI  | СНЕ 📴     | SALVA     |           | а      |

In caso di presenza delle funzioni Esse3 Registro e Diario, nelle prime due righe vengono visualizzati i dati inseriti per le "Lezioni" e per "Diario".

Se attivi i parametri di configurazione (menù Configurazione Progetti >> Paramenti di Configurazione in U-GOV):

 FL\_SHOW\_TS\_MISSION >> è possibile visualizzare la riga di Missioni sul Timesheet Utente di U-Web Timesheet. Le giornate in cui l'utente sarà previsto assente, verranno indicate con l'icona - FL\_SHOW\_TS\_PRESENCE >> è possibile visualizzare la riga di Presenze sul Timesheet Utente di U-Web Timesheet. Le giornate in cui l'utente sarà previsto

assente, verranno indicate con l'icona  ${}^{ extsf{Delta}}$ 

 FL\_SHOW\_TS\_MARCATURE >> è possibile visualizzare la riga di marcatura sul Timesheet Utente di U-Web Timesheet.

|                               |     |          |           |          |          |          |          |          | Ľ        | Times     | heet      |           |                  |           |           |           |           | \$        | Help 👻    | •         | <u>දි</u> a0 | -      |
|-------------------------------|-----|----------|-----------|----------|----------|----------|----------|----------|----------|-----------|-----------|-----------|------------------|-----------|-----------|-----------|-----------|-----------|-----------|-----------|--------------|--------|
|                               | £   | 3 AMM    | INISTRA T | IMESHEET |          | DELEGHE  | TIMESH   | ЕЕТ 🎚    | E IMPOR1 | TA TIMESI | HEET      | ≣ REPOR   | T TIMESI         | HEET      |           |           |           |           |           |           |              |        |
| C DICEMBRE 20                 | 017 | >        |           |          |          |          |          |          |          |           |           |           |                  |           |           |           |           |           |           | 🛱 A       | PERTO        |        |
|                               |     | Ven<br>1 | Sab<br>2  | Dom<br>3 | Lun<br>4 | Mar<br>5 | Mer<br>6 | Gio<br>7 | Ven<br>8 | Sab<br>9  | Dom<br>10 | Lun<br>11 | Mar<br><b>12</b> | Mer<br>13 | Gio<br>14 | Ven<br>15 | Sab<br>16 | Dom<br>17 | Lun<br>18 | Mar<br>19 | Mer<br>20    | c<br>: |
| MARCATURE                     | 0   |          | 1:00      | 0:30     | 1:30     | 8:00     | 5:00     | 3:20     | 1:40     | 3:00      | 2:40      |           | $\bigcirc$       |           |           |           |           |           |           |           |              |        |
| TOTALE INSERITO<br>PER GIORNO | Σ   | 0:00     | 0:00      | 0:00     | 0:00     | 2:00     | 5:00     | 3:20     | 0:00     | 0:00      | 0:00      | 3:00      | 0:00             | 3:20      | 0:00      | 0:00      | 0:00      | 0:00      | 0:00      | 0:00      | 0:00         | 0      |
| LEZIONI<br>DIARIO             |     |          |           |          |          |          |          |          |          |           |           |           |                  |           |           |           |           |           |           |           |              |        |
| DOTTORATO                     | ca. |          |           |          |          | 2:00 🗩   | 1:00     | 3:20     |          |           |           | 2:00      |                  |           |           |           |           |           |           |           |              |        |
| 529999_2012_Broglia           |     |          |           |          |          |          | 4:00     |          |          |           |           |           |                  |           |           |           |           |           |           |           |              |        |
|                               | ch  |          |           |          |          |          |          |          |          |           |           |           |                  | 3-20      |           |           |           |           |           |           |              |        |
| 349999_2013_2_Acq             |     |          |           |          |          |          |          |          |          |           |           | 1:00      |                  | 0.20      |           |           |           |           |           |           |              |        |
| PROGEU acronimo di prova_04   | ÷   |          |           |          |          |          |          |          |          |           |           |           |                  |           |           |           |           |           |           |           |              |        |
|                               |     |          |           |          |          |          |          |          |          |           |           |           |                  |           |           |           |           |           |           |           |              |        |
|                               |     | €        |           |          |          |          |          |          |          |           |           |           |                  |           |           | _         |           |           |           |           |              | •      |
|                               |     |          |           |          |          |          |          |          |          |           |           |           |                  |           |           | ່ວ        | ANNULLA N | IODIFICHE |           | SALVA     | invia 🗄      |        |

Le attività progettuali vengono raggruppate secondo la classificazione U-Gov Gestione Progetti a livello di Macro Tipo Progetto (es: Progetti UE, Progetti Ministeriali, ...), la visualizzazione dei raggruppamenti riporta il codice macro tipo progetto di PJ.

**NB:** all'interno di U-Gov nella funzione Macro Tipi Progetto è possibile specificare se un macro tipo sia destinato a contenere progetti funzionali per il timesheet attraverso la colonna "Flag Macroprogetti Funzionali per il Timesheet".

| nulla filtro 🕂 Nuovo                 |                                                  |                                                                                                    |                                                                                                    |
|--------------------------------------|--------------------------------------------------|----------------------------------------------------------------------------------------------------|----------------------------------------------------------------------------------------------------|
|                                      |                                                  |                                                                                                    |                                                                                                    |
| e Macro Tipo Progetto 🗦              | Descrizione Macro Tipo Progetto                  | Classificazione Progetto                                                                                                    | Flag Macroprogetti Funzionali per il Timesheet                                                                                                    |
|                                      |                                                  |                                                                                                    |                                                                                                    |
| νIV                                  | Progetti finanziati da enti territoriali altro   | Progetti di Servizi                                                                                                    | No                                                                                                    |
| .V                                   | Progetti finanziati da altre università          | Progetti di ricerca                                                                                                    | No                                                                                                    |
| 4SHT                                 | Progetti funzionali per Timesheet                | Altri progetti di Ateneo                                                                                                    | Si                                                                                                    |
|                                      | Progetti PRIN                                    | Progetti di ricerca                                                                                                    | No                                                                                                    |
| ર                                    | Progetti finanziati dalla Regione Emilia Romagna | Progetti di ricerca                                                                                                    | No                                                                                                    |
| USCON                                | Risanamento e Restauro Conservativo              | Progetti di Edilizia                                                                                                    | No                                                                                                    |
| EST                                  | Servizi per la gestione                          | Progetti di Servizi                                                                                                    | No                                                                                                    |
| JPP                                  | Servizi di supporto                              | Progetti di Servizi                                                                                                    | No                                                                                                    |
|                                      |                                                  |                                                                                                    |                                                                                                    |
| 2<br>1<br>1<br>1<br>1<br>1<br>1<br>1 | Macro Tipo Progetto                              | Nacco Tipo Progetto         Pescrizione Macro Tipo Progetto           V         Progetti finanziati da enti territoriali altro           V         Progetti finanziati da enti territoriali altro           V         Progetti finanziati da enti territoriali altro           V         Progetti finanziati da enti territoriali altro           V         Progetti finanziati da enti territoriali altro           SHT         Progetti finanziati da enti territoriali altro           ST         Progetti finanziati dalla Regione Emilia Romagna           ST         Servizi per la gestione           PP         Servizi di supporto | Nacro Tipo Progetto     Descrizione Macro Tipo Progetto     Classificazione Progetto       V     Progetti finanziati da enti territoriali altro     Progetti di Servizi       V     Progetti finanziati da altre università     Progetti di ricerca       SHT     Progetti finanziati dalla regione Emilia Romagna     Progetti di ricerca       Progetti finanziati dalla Regione Emilia Romagna     Progetti di ricerca       SCON     Risanamento e Restauro Conservativo     Progetti di Servizi       ST     Servizi per la gestione     Progetti di servizi       PP     Servizi di supporto     Progetti di servizi |

Questa configurazione permette la gestione attraverso progetti funzionali delle attività non di ricerca progettuale che debbano essere tracciate attraverso il timesheet (es: didattica, altre attività istituzionali, etc...).

Ogni progetto viene indentificato attraverso l'acronimo se compilato, oppure tramite il codice progetto. In caso di rendicontazione per Work Package oltre ai campi precedenti vengono elencati i codici WP per i quali la risorsa umana è abilitata.

La visualizzazione è mensile e può essere navigata attraverso il calendario in alto a sinistra per mese o anno.

#### **Attivazione timesheet**

L'attivazione della possibilità di inserire effort su progetti o WP richiede che la persona sia censita sul progetto in U-Gov PJ e sia stata attivata la spunta "Attiva Timesheet" in interfaccia. In caso di rendicontazione per WP occorre effettuare la mappatura della persona ai WP nei quali è impegnata.

| * Nodo Progetto Descrizion           | e * Unità Organizzative *   | Risorse Umane       | Finanziatori | Budget Costi | Budget Costi I  | Matrice Budget Ricav | i Budget Rica  | vi Matrice  | WP e Task II      | nformazioni Estese | Gestione Periodi |                       |
|--------------------------------------|-----------------------------|---------------------|--------------|--------------|-----------------|----------------------|----------------|-------------|-------------------|--------------------|------------------|-----------------------|
| Gestione SSD Gestione Pro            | dotti Gestione Partecipanti | Obiettivi del Prog  | etto Ricavi  | del Progetto | Allegati Gestio | one Rendicontazione  | Avanzamento la | vori Stal   | tistiche Progetto | Report Progetto    | •                |                       |
| Sincronizza vincoli di 🛛 🗌<br>budget |                             |                     |              |              |                 |                      |                |             |                   |                    |                  |                       |
| Risorse Umane                        |                             |                     |              |              |                 |                      |                |             |                   |                    | ٥                |                       |
| + Nuovo                              |                             |                     |              |              |                 |                      |                |             |                   |                    |                  |                       |
| Codice 🗘 C                           | ognome                      | No                  | me 🗘 M       | lumero Ore   |                 | Data Cessazion       | e \$           | Data Inizio | •                 | Invio Comunica     | azioni 🗘         |                       |
| <b>69097</b>                         | Cognome1                    | <b>e</b> N          | lome1        | 0            |                 |                      |                |             |                   |                    |                  |                       |
| 64821                                | Cognome2                    | N                   | lome2        |              |                 | 0                    |                |             |                   | No                 |                  |                       |
| 70064                                | Cognome3                    | N                   | lome3        |              |                 | 0                    |                | 01/09/2015  | 5                 | Si                 |                  |                       |
| Risultati 1 - 3 di 3                 |                             |                     |              |              |                 |                      |                |             |                   | M N Pagina         | 1 di 1 😠 🙀       |                       |
|                                      |                             |                     |              |              |                 |                      |                |             |                   |                    |                  |                       |
|                                      | » Gestione Progetti / Prog  | etti                |              |              |                 |                      |                |             |                   |                    |                  | 🗶 Chiudi Funzione     |
|                                      | Nodo Progetto               |                     |              |              |                 |                      |                |             |                   |                    |                  |                       |
|                                      | Diterro al presente         |                     |              |              |                 |                      |                |             |                   |                    |                  |                       |
|                                      | Codice identificativo       | EUROSTEMCELL        |              |              |                 |                      | Nomo Broge     | tto FUR     | OSTEMCELL         |                    |                  |                       |
|                                      | progetto                    |                     |              |              |                 |                      | Nonie Proge    | atto Eok    | OSTEMCELL         |                    |                  |                       |
|                                      |                             |                     |              |              |                 |                      |                |             |                   |                    |                  |                       |
|                                      | Nodo Progetto               |                     |              |              |                 |                      |                |             |                   |                    |                  |                       |
|                                      | Risorsa                     | Cognome1 Nome1      |              |              |                 |                      | Numero Ore     |             | 0                 |                    |                  |                       |
|                                      |                             |                     |              |              |                 |                      |                |             |                   |                    |                  |                       |
|                                      | + Nuovo 📪 Associa tutti     | i i WP              |              |              |                 |                      |                |             |                   |                    |                  |                       |
|                                      | Codice e Descri             | zione Work Packa    | ge           |              |                 |                      |                | Responsa    | bile              | Numero             | Ore              |                       |
|                                      | (7) - Project Mar           | nagement            |              |              |                 |                      | ~              |             |                   | 0                  |                  |                       |
|                                      | (6) - Evaluation a          | and sharing of best | t practice   |              |                 |                      |                | No          |                   |                    |                  | 0                     |
|                                      | [5] - Dissemination         | on and capacity bu  | ilding       |              |                 |                      |                | No          |                   |                    |                  | 0                     |
|                                      | [4] - Resources f           | or decision-making  | & the media  |              |                 |                      |                | NO          |                   |                    |                  | 0                     |
|                                      | [3] - Resourcing            | acuve engagement    | mination     |              |                 |                      |                | No          |                   |                    |                  | 0                     |
|                                      | 11 - Information            | management          | minaciofi    |              |                 |                      |                | No          |                   |                    |                  | 0                     |
|                                      |                             |                     |              |              |                 |                      |                |             |                   |                    |                  |                       |
|                                      | Risultati 1 - 7 di 7        |                     |              |              |                 |                      |                |             |                   |                    |                  | M N Pagina 1 di 1 N M |
|                                      |                             |                     |              |              |                 |                      |                |             |                   |                    |                  |                       |
|                                      | Applica                     |                     |              |              |                 |                      |                |             |                   |                    |                  |                       |

Il tasto "Associa tutti i WP" permette di mappare la persona su tutti i WP presenti sul progetto.

| UNIVERSITÀ DEGLI STUDI DI                                                                   | Sei collegato all'ambiente<br>QA |               |              | 1 A 6 Funzior | ni Aperte Test User ADMIN |
|---------------------------------------------------------------------------------------------|----------------------------------|---------------|--------------|---------------|---------------------------|
| » Gestione Progetti / Progetti                                                              |                                  |               |              |               | X Chiudi Funzione         |
| Nodo Progetto                                                                               |                                  |               |              |               |                           |
| Ritorna al progetto           Codice identificativo         EUROSTEMCELL           progetto |                                  | Nome Progetto | EUROSTEMCELL |               |                           |
| Nodo Progetto                                                                               |                                  |               |              |               |                           |
| Risorsa Cognome1 Nome1                                                                      |                                  | Numero Ore    | 0            |               |                           |
| + Nuovo 🖛 Associa tutti i WP                                                                |                                  |               |              |               |                           |
| Codice e Descrizione Wor                                                                    | k Package                        |               | Responsabile | Num           | iero Ore                  |
| Nessun risultato trovato                                                                    |                                  |               |              |               |                           |
| Applica                                                                                     |                                  |               |              |               |                           |

Il tasto "Associa WP a RU", nella scheda WP e Task, permette di mappare tutte le risorse umane associate al progetto in automatico al WP.

| * Nodo Proget | to Descrizio  | ne 🔹 Unità   | Organizzative   | * Risorse Umane               | Finanziatori     | Budget Cos   | ti Budget (  | Costi Matrice | Budget     | Ricavi    | Budget Rica | vi Matrice | WP e Task       | Informazioni Estese     | Gestione Periodi |
|---------------|---------------|--------------|-----------------|-------------------------------|------------------|--------------|--------------|---------------|------------|-----------|-------------|------------|-----------------|-------------------------|------------------|
| Gestione SSD  | Gestione Pr   | odotti Gest  | ione Partecipan | ti Obiettivi del Pr           | rogetto Ricav    | del Progetto | Allegati     | Gestione Reno | licontazio | ne Ava    | nzamento    | avori St   | atistiche Proge | tto Report Progetto     | ۵                |
| Work Packag   | je            |              |                 |                               |                  |              |              |               |            |           |             |            |                 |                         | ٥                |
| 🗈 Nuovo       | Preimposta WI | >            |                 |                               |                  |              |              |               |            |           |             |            |                 |                         |                  |
| Ті            | po Attività   | Rendicontabi | le Codice WP    | Descrizione WP                | Descrizione Este | sa WP Contri | ibuzione (%) | Data Inizio \ | /alidità   | Data Fine | Validità    | Data pror  | roga contabile  | Data Inizio Attività WF | Data Fine Attivi |
|               | Disseminaz 🗸  | Si           | 2               | Online Engager                |                  |              | 100,00%      | 01/09/2015    | 1          | 31/12/20  | 7           | 31/12/20   | 22 🛗            |                         |                  |
| 📋 🤐 Di        | isseminazione | Si           | 5               | Dissemination<br>and capacity |                  |              | 100,00%      | 01/09/2015    |            | 31/12/20  | .7          | 31/12/203  | 22              |                         |                  |

#### **Inserimento effort**

L'impegno sui progetti viene inserito a livello giornaliero sul progetto o WP interessato nel formato hh:mm ore e minuti. E' inoltre possibile inserire una nota testuale attraverso l'icona 💷.

Si possono inserire effort solo sulla coordinata progetto o WP a seconda del livello di rendicontazione (es: progetti con WP inserimento solo sui WP, la riga del progetto visualizza la somma dei WP).

La validità dei progetti e dei WP viene definita dalle date presenti in anagrafica U-Gov PJ secondo il seguente ordine:

- Data inizio attività Data fine attività >> se valorizzate.
- Data inizio validità Data Fine validità >> se non valorizzate le date di cui sopra.
- Data inizio validità WP Data Fine validità WP >> in caso di rendicontazione per WP e se non valorizzate, vengono prese in considerazione l'ordine precedente.

Quando si inseriscono effort sui progetti o WP il totale delle ore inserite viene visualizzato:

- Verticalmente per Progetto e nella casella della data in corrispondenza del giorno.

- Orizzontalmente nelle ultime 5 colonne riportando il totale mensile, il totale inserito dall'inizio del progetto/WP, l'eventuale budget orario e la differenza rispetto a questi ultimi.

Al termine dell'inserimento cliccando su in basso a destra il sistema registra i dati.

Eventuali effort che sforino i vincoli di inserimento impostati in u-gov, vengono evidenziati attraverso distinzioni cromatiche in arancione per i vincoli non bloccanti ed in rosso per i vincoli bloccanti.

**NB:** i dati in entrambi i casi vengono comunque persistiti.

Se si desidera inviare il timesheet per il mese in oggetto, è necessario cliccare sul

pulsante

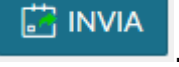

Dopo questa operazione il sistema verifica l'eventuale presenza di effort che sforano vincoli bloccanti ed esige la loro correzione per rendere effettivo l'invio.

Il Timesheet in stato Inviato passa in sola lettura ed in alto a destra viene aggiornato lo stato mensile ad Inviato.

È presente il pulsante

S ANNULLA MODIFICHE

che permette di refreshare l'attuale

mese annullando le modifiche non salvate.

Se è attiva l'integrazione con CSA e Missioni nella casella della data giornaliera vengono riportate, attraverso due icone dedicate le assenze registrate da CSA e le missioni slavate in U-GOV. Passando il cursore sulle icone vengono visualizzati i dettagli della missione o assenza.

### Amministra Timesheet

La scheda "Amministra Timesheet" permette ad un amministratore di timesheet di gestire i dati delle risorse umane collegate ai progetti sotto il suo controllo, inoltre gli consente di riaprire/approvare/rendicontare il timesheet di un progetto alla volta per una o più risorse umane.

|                     |                  |                  |                  |                  |                  |                  |                  | Ċ                | Times            | heet              |                   |                   |                   |                   |                   |                   | đ                 | Help -            |                   | பூ User           | -      |
|---------------------|------------------|------------------|------------------|------------------|------------------|------------------|------------------|------------------|------------------|-------------------|-------------------|-------------------|-------------------|-------------------|-------------------|-------------------|-------------------|-------------------|-------------------|-------------------|--------|
|                     | 息 амм            | INISTRA T        | IMESHEET         |                  | DELEGHE          | TIMESHE          | ЕТ і≡            | IMPORT           | TIMESHE          | ЕТ І≣             | REPORT            | TIMESHE           | ET                |                   |                   |                   |                   |                   |                   |                   |        |
| Progetto_prova      |                  |                  |                  |                  |                  |                  |                  |                  |                  |                   |                   |                   |                   |                   | ۲                 |                   |                   |                   |                   |                   |        |
| LUGLIO 2017         | →                | ] PRIMO          | MESE DI PRO      | GETTO            | ultimo mesi      | E DI PROGETT     | o                |                  |                  |                   |                   |                   |                   |                   |                   |                   |                   |                   |                   |                   |        |
|                     | Sab<br>1<br>0:00 | Dom<br>2<br>0:00 | Lun<br>3<br>2:00 | Mar<br>4<br>6:00 | Mer<br>5<br>0:00 | Gio<br>6<br>0:00 | Ven<br>7<br>0:00 | Sab<br>8<br>0:00 | Dom<br>9<br>0:00 | Lun<br>10<br>0:00 | Mar<br>11<br>0:00 | Mer<br>12<br>0:00 | Gio<br>13<br>0:00 | Ven<br>14<br>0:00 | Sab<br>15<br>0:00 | Dom<br>16<br>0:00 | Lun<br>17<br>0:00 | Mar<br>18<br>0:00 | Mer<br>19<br>0:00 | Gio<br>20<br>0:00 | V :: 0 |
| Progetto_prova      |                  |                  | 2:00             | 6:00             |                  |                  |                  |                  |                  |                   |                   |                   |                   |                   |                   |                   |                   |                   |                   |                   |        |
| Ω Mario Rossi 🧧     |                  |                  | 1:00             |                  |                  |                  |                  |                  |                  |                   |                   |                   |                   |                   |                   |                   |                   |                   |                   |                   |        |
| ဂ္က Bianchi Luigi 🕻 | 3                |                  | 1:00             | 6:00             |                  |                  |                  |                  |                  |                   |                   |                   |                   |                   |                   |                   |                   |                   |                   |                   |        |
|                     |                  |                  |                  |                  |                  |                  |                  |                  |                  |                   |                   |                   |                   |                   |                   |                   |                   |                   |                   |                   |        |
|                     |                  |                  |                  |                  |                  |                  |                  |                  |                  |                   |                   |                   |                   |                   |                   |                   |                   |                   |                   |                   |        |
|                     | <                |                  |                  |                  |                  |                  |                  |                  |                  |                   |                   |                   |                   |                   |                   |                   |                   |                   |                   |                   | >      |
|                     |                  |                  |                  |                  |                  |                  |                  |                  |                  |                   |                   |                   |                   |                   |                   | 🛍 RIAPRI          | A 11              | PPROVA            | E REN             | IDICONTA          |        |

Un utente per poter vedere ed utilizzare questa scheda, oltre ad essere in possesso del ruolo "PJUWTS\_AMM >> Ruolo per abilitare l'Amministrazione Timesheet" deve essere inserito tra le risorse umane del progetto con un Tipo Ruolo Progetto il cui campo "Amministratore Timesheet" è impostato a SI.

| * N | odo Prog  | etto Descrizio    | ne * Unità Organizzative    | * Risorse Umane    | Finanziatori  | Budget Costi | Budget Costi Matrice  | Budget Ricavi   | Budget Ricavi Ma   | rrice WP e Task     | Informazioni Estese | Gestione Periodi |
|-----|-----------|-------------------|-----------------------------|--------------------|---------------|--------------|-----------------------|-----------------|--------------------|---------------------|---------------------|------------------|
| Ge  | tione SS  | D Gestione Pro    | odotti Gestione Partecipant | i Obiettivi del Pr | ogetto Ricavi | del Progetto | Allegati Gestione Ren | dicontazione A  | Avanzamento lavori | Statistiche Progett | o Report Progetto   | ٥                |
| Ri  | sorse Ur  | nane              |                             |                    |               |              |                       |                 |                    |                     |                     | ٥                |
| •   | Nuovo     | ]                 |                             |                    |               |              |                       |                 |                    |                     |                     |                  |
|     |           | Codice 🗘          | Cognome                     |                    | Nome 🌩        | Numero Ore   | ;                     | Data Cessazio   | ne 🍦 Data          | Inizio              | Invio Comunicaz     | ioni 🌣           |
| (   | 0         | 127426            | Rossi                       | 0                  | Mario         | 0            |                       |                 |                    | <b></b>             |                     |                  |
| Ri  | sultati 1 | - 1 di 1          |                             |                    |               |              |                       |                 |                    |                     | M N Pagina          | 1 di 1 🙀 🙀       |
| Ru  | oli       |                   |                             |                    |               |              |                       |                 |                    |                     |                     |                  |
|     | Nuovo     | ]                 |                             |                    |               |              |                       |                 |                    |                     |                     |                  |
|     |           | Tipo Ruolo Prog   | etto                        |                    | Principale    | Attiva Tim   | esheet A              | mministratore T | imesheet           | Numero              | Ore                 |                  |
|     |           | Supervisore time  | asheet                      | ~                  |               |              | s                     | $\mathbf{D}$    |                    | 0                   |                     |                  |
|     | 1         | Responsabile di J | progetto                    |                    | Si            | No           | N                     | 0               |                    |                     |                     | 0                |
| Ri  | sultati 1 | 2 di 2            |                             |                    |               |              |                       |                 |                    |                     | M N Pagina          | 1 di 1 M M       |

Il campo "Amministratore Timesheet" è in sola lettura. Dal menù "Tipi Ruolo Risorse Umane" di U-GOV è possibile individuare quali sono i ruoli "Amministrazione timesheet".

| =               | UNIVERSITÀ DEGLI STUDI DI                  |                                  | <b>A A</b> 0                       | unzioni Aperte 🛛 Test User ADMIN 🗘 🔱 |
|-----------------|--------------------------------------------|----------------------------------|------------------------------------|--------------------------------------|
| » Configur      | azione Progetti / Tipi Ruolo Risorse Umane |                                  |                                    | 🗶 Chiudi Funzione                    |
| <b>T</b> Filtra | X Annulla filtro                           |                                  |                                    |                                      |
|                 | Codice Tipo Ruolo                          | Descrizione Tipo Ruolo           | Descrizione Tipo Profilo Timesheet | Amministratore di progetto           |
|                 |                                            |                                  | V                                  | ×                                    |
| 1               | AS                                         | Personale tecnico-amministrativo | Utente                             | No                                   |
| 1               | c                                          | Responsabile di progetto         | Supervisiore                       | Si                                   |
| 1               | RF                                         | Responsabile finanziario         | Utente                             | Si                                   |
| 1               | R                                          | Ricercatore                      | Utente                             | No                                   |
| 1               | v                                          | Supervisore timesheet            | Amministratore timesheet           | No                                   |
| Risultati 1     | -5 di 5                                    |                                  |                                    | M M Pagina 1 di 1 M M                |

Nel campo di selezione del progetto saranno visibili i sia i progetti attivi che scaduti.

Una volta selezionati l'anno e il mese, appare la griglia mensile con le ore che ogni risorsa umana ha imputato quel giorno, su quel progetto/work package.

Il responsabile potrà decidere di:

- riaprire il timesheet: in questo caso si riaprirà solo il timesheet di quella risorsa umana e per quel progetto;
- approvare il timesheet: il timesheet è pronto per la rendicontazione. Il docente non sarà più in grado di apportare modifiche;
- rendicontare il timesheet, ovvero passare le ore precedentemente approvate allo stato rendicontato, distinguendole dalle ore approvate ancora non presentate all'ente finanziatore.

**NB:** attraverso il parametro di configurazione "TS\_BLOCCO\_PERIODO" (Parametro che attiva la creazione di vincoli automatici in passaggio di stato del Timesheet in Rendicontato) è possibile rendere automatica la creazione di vincoli bloccanti che non permettono la modifica dei mesi della risorsa umana che presentino effort in stato "Rendicontato".

È importante ricordare che solo il titolare del timesheet ovvero colui che compila il proprio mese è abilitato alla modifica e registrazione degli effort che lo riguardano. L'interfaccia amministratore timesheet è quindi in sola lettura ed ha lo scopo di monitorare gli effort sul progetto che si coordina e modificare lo stato degli stessi ai fini del flusso di approvazione e rendicontazione. Solo in fase di riapertura timesheet,

l'amministratore potrà inserire una "Nota di riapertura". Cliccando sul tasto apre la seguente look-up nella quale sarà possibile inserire la motivazione di riapertura.

| RISORSE UMANE DA RIAPRIRE         | ×                                |
|-----------------------------------|----------------------------------|
| SELEZIONA TUTTO DESELEZIONA TUTTO | NOTE PER RIAPERTURA<br>TIMESHEET |
| BIANCHI LUIGI                     | .::<br>RIAPRI ANNULLA            |

Tali note saranno visibili, dalla persona per la quale è stata inserita la nota, nella scheda "Il mio Timesheet".

|                              |      |                                     |                           |          |          |                 |          |          | 🛗 Ti      | meshee   | t         |           |           |           |           |           |           | 🕲 Help    | - 11      | • L       |           |
|------------------------------|------|-------------------------------------|---------------------------|----------|----------|-----------------|----------|----------|-----------|----------|-----------|-----------|-----------|-----------|-----------|-----------|-----------|-----------|-----------|-----------|-----------|
| 🗔 IL MIO TIMESHEET           | ، £  | AMMINIS                             | TRA TIMES                 | SHEET    | ݨ Dele   | GHE TIM         | ESHEET   | і⊟ ім    | PORTA TII | MESHEET  | ₩ R       | EPORT TI  | MESHEET   |           |           |           |           |           |           |           |           |
| FEBBRAIO 20                  | 18   | > 🖽                                 |                           |          |          |                 |          |          |           |          |           |           |           |           |           |           |           |           | ė         | APER      | то        |
|                              | ()   | Gio<br>1                            | Ven<br>2                  | Sab<br>3 | Dom<br>4 | Lun<br>5        | Mar<br>6 | Mer<br>7 | Gio<br>8  | Ven<br>9 | Sab<br>10 | Dom<br>11 | Lun<br>12 | Mar<br>13 | Mer<br>14 | Gio<br>15 | Ven<br>16 | Sab<br>17 | Dom<br>18 | Lun<br>19 | Mar<br>20 |
|                              | Σ    | 0:00                                | 2:00                      | 0:00     | 0:00     | 0:00            | 0:00     | 0:00     | 0:00      | 0:00     | 0:00      | 0:00      | 0:00      | 0:00      | 0:00      | 0:00      | 0:00      | 0:00      | 0:00      | 0:00      | 0:00      |
| LEZIONI<br>DIARIO            |      |                                     |                           |          |          |                 |          |          |           |          |           |           |           |           |           |           |           |           |           |           |           |
| DID_COM<br>10072017_eleonora | ¢ 51 | Riaperto<br>Precedenti<br>12/02/20. | i riaperture<br>18: prova | -        | NOTE     | PER RI/<br>HEET | PERTU    | RA       |           |          |           |           |           |           |           |           |           |           |           |           |           |
| costi_rend                   |      |                                     |                           | _        |          |                 |          |          |           |          |           |           |           |           |           |           |           |           |           |           |           |
|                              |      |                                     |                           |          |          |                 |          |          |           |          |           |           |           |           |           |           |           |           |           |           |           |
| 349999_2013                  | ¢ 🖸  |                                     |                           |          |          |                 |          |          |           |          |           |           |           |           |           |           |           |           |           |           |           |
| 2017/9C2.1                   | e 🖸  |                                     |                           |          |          |                 |          |          |           |          |           |           |           |           |           |           |           |           |           |           |           |
|                              |      |                                     |                           |          |          |                 |          |          |           |          |           |           |           |           |           |           |           |           |           |           |           |
|                              |      | ٢                                   |                           |          |          |                 |          |          |           | _        |           |           |           |           |           |           |           |           |           |           | >         |
|                              |      |                                     |                           |          |          |                 |          |          |           |          |           |           |           |           |           | 0.000     |           | FIGUE     | <b>B</b>  |           |           |

#### Impostazione mese:

| ≡        | U-WEB                        |            |                |             |                  |                  | Ċ                | Times     | heet       |                   |                   |            |                   |                   |                   | đ          | Help 👻            | •                 | ይ          | Ŧ |
|----------|------------------------------|------------|----------------|-------------|------------------|------------------|------------------|-----------|------------|-------------------|-------------------|------------|-------------------|-------------------|-------------------|------------|-------------------|-------------------|------------|---|
| ä        | IL MIO TIMESHEET             | AA 鬼       | MMINISTRA TIMI | ESHEET 🗔 DE | ELEGHE TIMESHEET |                  | IMPORT           | TIMESHE   | ЕТ І≣      | REPORT            | TIMESHE           | ET         |                   |                   |                   |            |                   |                   |            |   |
| P        | rogetto_prova                |            |                |             |                  |                  |                  |           |            |                   |                   |            |                   | ~                 |                   |            |                   |                   |            |   |
|          | LUGLIO 2017                  | $\bigcirc$ | <b></b>        |             |                  |                  |                  |           |            |                   |                   |            |                   |                   |                   |            |                   |                   |            |   |
| ~        |                              | -          | <              | LUGLIO 2017 | >                |                  |                  | _         |            |                   |                   |            |                   |                   |                   |            |                   |                   |            |   |
|          |                              | 5<br>03    | GENNAIO        | FEBBRAIO    | MARZO            | Ven<br>7<br>0:00 | Sab<br>8<br>0:00 | 9<br>0:00 | 10<br>0:00 | Mar<br>11<br>0:00 | Mer<br>12<br>0:00 | 13<br>0:00 | Ven<br>14<br>0:00 | Sab<br>15<br>0:00 | Dom<br>16<br>0:00 | 17<br>0:00 | Mar<br>18<br>0:00 | Mer<br>19<br>0:00 | 20<br>0:00 | 0 |
| D P      | ogetto_prova                 |            | APRILE         | MAGGIO      | GIUGNO           |                  |                  |           |            |                   |                   |            |                   |                   |                   |            |                   |                   |            |   |
| <u>ይ</u> | Mario Rossi<br>Bianchi Luigi | £1         | LUGLIO         | AGOSTO      | SETTEMBRE        |                  |                  |           |            |                   |                   |            |                   |                   |                   |            |                   |                   |            |   |
|          |                              |            | OTTOBRE        | NOVEMBRE    | DICEMBRE         |                  |                  |           |            |                   |                   |            |                   |                   |                   |            |                   |                   |            |   |
|          |                              |            | ·              |             |                  |                  |                  |           |            |                   |                   |            |                   |                   |                   |            |                   |                   |            |   |
|          |                              | ٢          |                |             |                  |                  |                  |           |            |                   |                   |            |                   |                   |                   |            |                   |                   |            | > |
|          |                              |            |                |             |                  |                  |                  |           |            |                   |                   |            |                   |                   | 💼 Riapri          | 🛱 A        | PPROVA            | E REI             | NDICONTA   |   |

È possibile utilizzare i tasti 
o 
per scorrere un mese alla volta, oppure utilizzare il calendario in modo da effettuare una ricerca mese ed anno più veloce.

| LUGLIO 2017 | >                                                       |                                                                                                    |
|-------------|---------------------------------------------------------|----------------------------------------------------------------------------------------------------|
| FEBBRAIO    | MARZO                                                   | 7<br>D:(                                                                                                    |
| MAGGIO      | GIUGNO                                                  |                                                                                                    |
| AGOSTO      | SETTEMBRE                                               | ł                                                                                                    |
| NOVEMBRE    | DICEMBRE                                                |                                                                                                    |
|             | LUGLIO 2017<br>FEBBRAIO<br>MAGGIO<br>AGOSTO<br>NOVEMBRE | LUGLIO 2017         >           FEBBRAIO         MARZO           MAGGIO         GIUGNO           AGOSTO         SETTEMBRE           NOVEMBRE         DICEMBRE |

Alla modifica stato degli effort cambieranno anche le icone a fianco ad ogni risorsa umana, per esempio 🖾, 🖾.

#### Pre-verifica rendicontato

È presente una funzione che permette di inviare una mail di pre-verifica rendicontato.

Per attivare la funzione occorre attivare il parametro di configurazione con codice "FL\_UWTS\_NOTIFICA\_RENDICONTATO".

Il servizio permette di inviare una mail di avviso di rendicontazione ai responsabili timesheet (spunta Amministratore timesheet, nella scheda Risorse umane >> attivo) dei progetti in cui le risorse umane, che compilano il timesheet (ovvero che hanno attivo il flag "Attiva timesheet", presente nella scheda risorse umane >> attivo) sul progetto prossimo alla rendicontazione.

La mail NON verrà inviata alle risorse umane che rispettano le condizioni precedenti ma non hanno l'indirizzo mail e devono essere esclusi i progetti appartenenti a macrotipo funzionale per il timesheet.

La verifica avviene sui progetti validi per la compilazione del timesheet nel mese/anno nel quale si sta premendo chiamando la funzione "Preavviso rendicontazione".

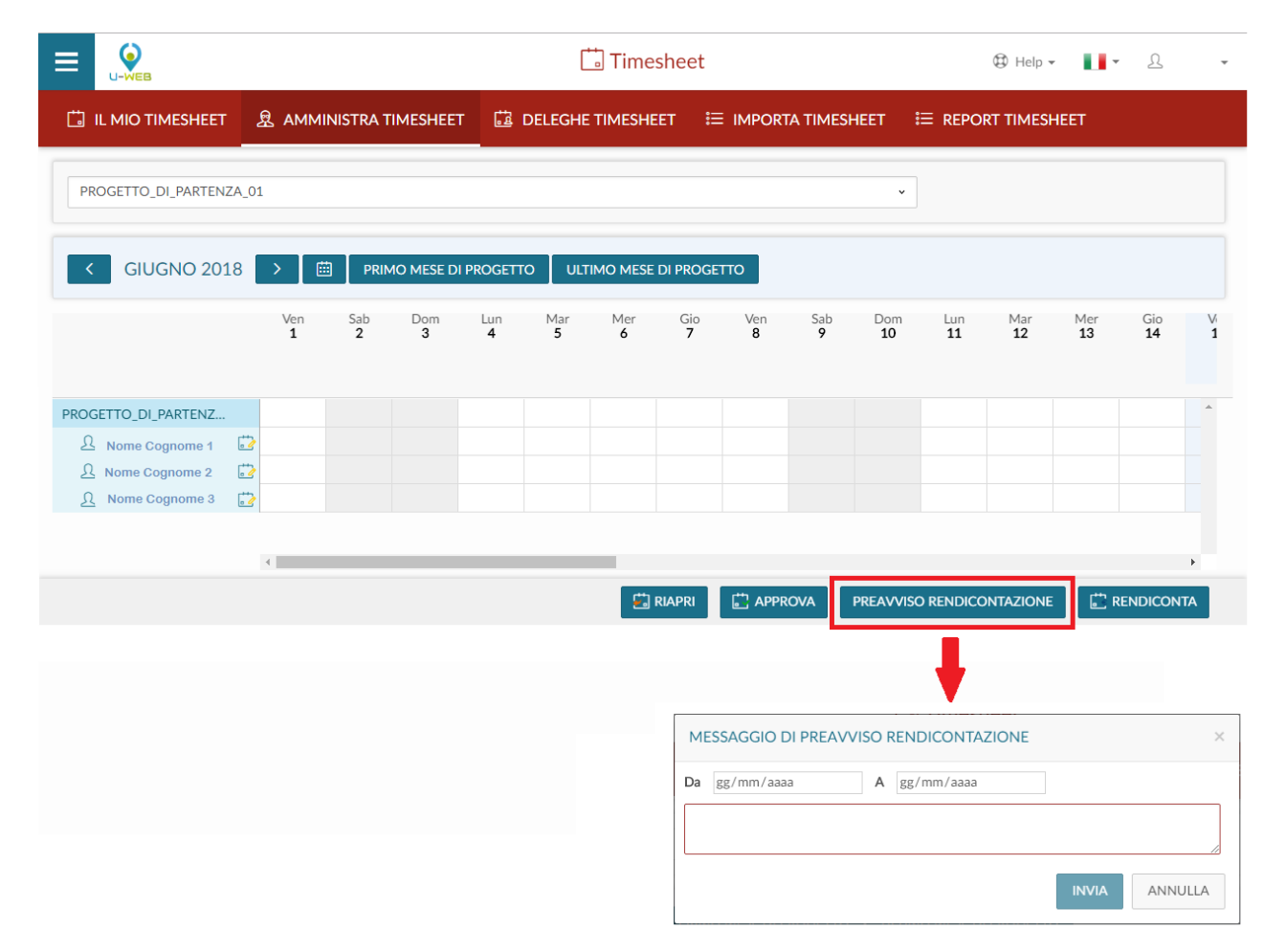

#### <u>Workflow degli stati</u>

Ogni effort si può trovare in uno ed uno solo stato all'interno del sistema. Ogni stato ammette dei predecessori e dei successori definiti. Il sistema gestisce il passaggio degli stati e valida le operazioni.

| Icon<br>a | Codice stato      | Descrizion<br>e                      | Modificabil<br>e<br>dall'utente | Predecessor<br>e      | Successore                    |
|-----------|-------------------|--------------------------------------|---------------------------------|-----------------------|-------------------------------|
|           | INSERITO          | Inserito<br>dall'utente              | SI                              | -                     | INVIATO                       |
|           | INVIATO           | Inviato al<br>responsabil<br>e       | NO                              | RIAPERTO              | APPROVATO,<br>RIAPERTO        |
| ţ         | APPROVATO         | Approvato<br>dal<br>responsabil<br>e | NO                              | INVIATO               | RIAPERTO,<br>RENDICONTAT<br>O |
| 5         | RIAPERTO          | Riaperto dal<br>responsabil<br>e     | SI                              | INVIATO,<br>APPROVATO | INVIATO                       |
| te        | RENDICONTAT<br>O  | Rendicontat<br>o                     | NO                              | APPROVATO             | -                             |
| ×         | IMPORTATO_XL<br>S | Importato<br>da Excel                | SI                              | -                     | INSERITO,<br>INVIATO          |

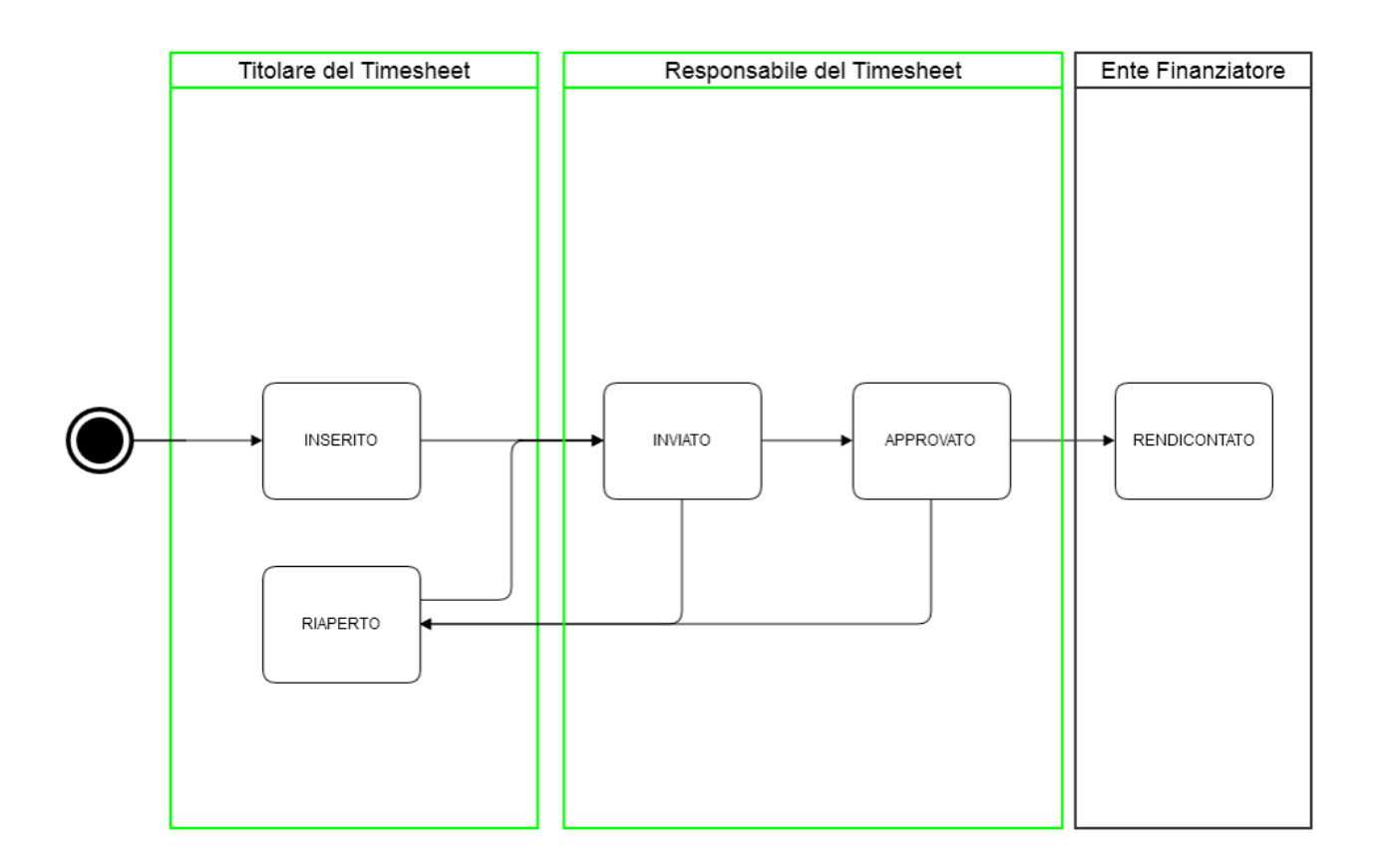

# Deleghe Timesheet

La funzione deleghe permette di accedere come amministratore timesheet ai progetti per i quali l'utente sia stato abilitato in U-GOV attraverso la funzione Configurazione progetti Gestione. Il delegato avrà la possibilità di monitorare gli effort inseriti dal delegante e di procedere alla approvazione/riapertura del timesheet o alla rendicontazione dei periodi necessari.

NB: la delega riguarda esclusivamente il passaggio di stato di timesheet INVIATI sui progetti, in nessun modo un utente può compilare o modificare i dati timesheet relativi ad un altro utente.

### Import Timesheet

La scheda "Import Timesheet" permette l'inserimento massivo di effort per mese.

Per poter visualizzare ed utilizzare questa scheda occorre essere in possesso del ruolo "PJUWTS\_UPL".

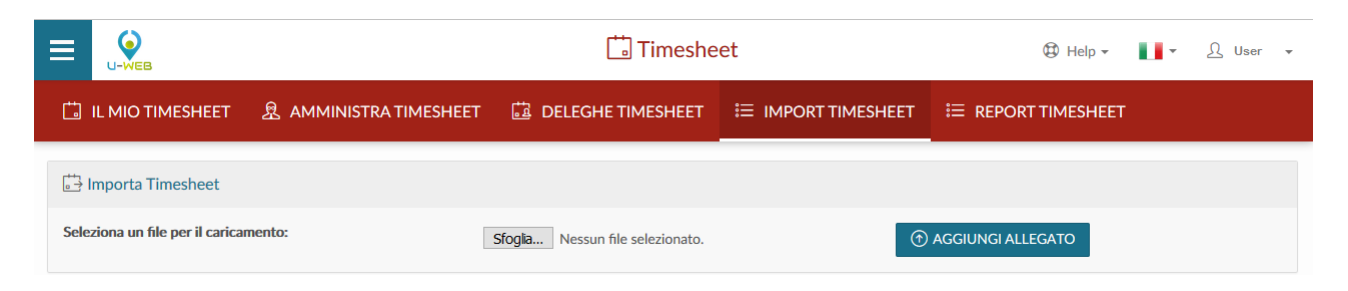

Il template per l'inserimento massivo di effort è possibile estrarlo dalla scheda "Report Timesheet".

|                  |                                  | 🗔 Timeshe               | eet | 🛱 Help 🗸 | • | A User | Ŧ |
|------------------|----------------------------------|-------------------------|-----|----------|---|--------|---|
|                  |                                  |                         |     |          |   |        |   |
| Report Timesheet |                                  |                         |     |          |   |        |   |
| Tipo Report      | Report Template per Report Times | heet Sintesi RU Mensile | v   |          |   |        |   |
|                  | د<br>User                        |                         | *   |          |   |        |   |
|                  | 2018                             | * ×                     | •   |          |   |        |   |
|                  | i settembre                      | * ×                     | •   |          |   |        |   |
|                  |                                  |                         |     |          |   |        |   |

L'impostazione dei filtri e l'estrazione del report è la stessa indicata precedentemente nella scheda "Report Timesheet".

L'import massino dell'effort è possibile per un mese alla volta e solo per una risorsa umana.

|                      |                                |     | Per | sol | nne | el T | ime | esh | iee | t |   |    |    |    |    |    |    |    |    |    |    |    |    |    |    |    |    |    |    |    |    |    |    |
|----------------------|--------------------------------|-----|-----|-----|-----|------|-----|-----|-----|---|---|----|----|----|----|----|----|----|----|----|----|----|----|----|----|----|----|----|----|----|----|----|----|
| Surname and Name :   |                                |     | Mo  | nth | :   | 1    |     |     |     |   |   |    |    |    |    |    |    |    |    |    |    |    |    |    |    |    |    |    |    |    |    |    |    |
| ID AB                | 4667                           |     | Yea | ar: |     | 201  | 16  |     |     |   |   |    |    |    |    |    |    |    |    |    |    |    |    |    |    |    |    |    |    |    |    |    |    |
|                      |                                |     | М   | Т   | W   | Т    | F   | S   | S   | М | T | W  | Т  | F  | S  | S  | М  | Т  | W  | T  | F  | S  | S  | М  | T  | W  | T  | F  | S  | S  | М  | Т  | W  |
|                      |                                | Day | 1   | 2   | 3   | 4    | 5   | 6   | 7   | 8 | 9 | 10 | 11 | 12 | 13 | 14 | 15 | 16 | 17 | 18 | 19 | 20 | 21 | 22 | 23 | 24 | 25 | 26 | 27 | 28 | 29 | 30 | 31 |
| Progetti europei     |                                |     |     |     |     |      |     |     |     |   |   |    |    |    |    |    |    |    |    |    |    |    |    |    |    |    |    |    |    |    |    |    |    |
| 529999_2013_progetto | CTB - WP RENDICONTABILE        |     |     |     |     |      |     |     |     |   |   |    |    |    |    |    |    |    |    |    |    |    |    |    |    |    |    |    |    |    |    |    |    |
| 529999_2013_progetto | Living - WP RENDICONTABILE     |     |     |     |     |      |     |     |     |   |   |    |    |    |    |    |    |    |    |    |    |    |    |    |    |    |    |    |    |    |    |    |    |
| 529999_2013_progetto | Management - WP RENDICONTABILE |     |     |     |     |      |     |     |     |   |   |    |    |    |    |    |    |    |    |    |    |    |    |    |    |    |    |    |    |    |    |    |    |
|                      |                                |     |     |     |     |      |     |     |     |   |   |    |    |    |    |    |    |    |    |    |    |    |    |    |    |    |    |    |    |    |    |    |    |

Nel template è presente cognome, nome ed identificavo della risorsa con cui è stato effettuato il login, mese ed anno, nella griglia successiva il i giorni del mese e sulla parte sinistra i progetti di quella risorsa umana e relativi WP se presenti.

Sarà possibile inserire gli effort nel giorno e nel progetto in cui sono stati spesi.

Il file potrà essere caricato sia in formato .xls che .xlsx dall'apposita scheda "Import Timesheet", cliccando prima sul tasto Sfogla..., poi una volta selezionato il file, cliccare sul tasto Aggiungi Allegato per procedere al caricamento massivo di effort.

Cliccando sul tasto • AGGIUNGIALLEGATO comparirà il messaggio "Attenzione, i dati già presenti verranno sovrascritti con quelli presenti nel file. Procedere?", premendo NO, verrà annullata l'intera operazione, premendo il tasto SI i dati verranno caricati.

Il servizio importerà quel timesheet mensile e persisterà i dati se coerenti con in vincoli impostasti oppure comunicherà le diverse anomalie che non permettono il caricamento del timesheet.

### Report Timesheet

Nella scheda "Report Timesheet" sarà possibile estrarre i report relativi al timesheet.

Per poter visualizzare ed utilizzare questa scheda occorre essere in possesso del ruolo "PJUWTS\_REP".

È composta da un campo "Tipo Report". Selezionando una tipologia di report si abilitano in automatico determinati filtri a seconda del report scelto ed una volta

impostati i filtri si abiliterà il tasto di creazione report <sup>O CREA REPORT</sup>

|                     |                             | 🗔 Timesheet             |                  | 🔀 Help 🕶 | ∎ ▼ 🕺 User 🔻 |
|---------------------|-----------------------------|-------------------------|------------------|----------|--------------|
|                     | 息 AMMINISTRATIMESHEET       | ট DELEGHE TIMESHEET ᠄ 🗄 | IMPORT TIMESHEET |          |              |
| 00 Report Timesheet |                             |                         |                  |          |              |
| Tipo Report         | Report Timesheet Sintesi RU | ~                       |                  |          |              |
|                     | د<br>User                   | *                       |                  |          |              |
|                     | <b>(IIII)</b> 2016          | * × -                   |                  |          |              |
|                     |                             |                         |                  |          |              |

I campi contrassegnati con l'asterisco \* sono obbligatori.

È presente un report timesheet per l'intero esercizio oppure un report per mese.

Nel primo caso i filtri saranno per anno, nel secondo invece per mese ed anno.

La risorsa umana è valorizzata in automatico, ed è quella con cui è stato effettuato il login, invece i filtri su mese ed anno vanno inseriti di volta in volta.

Per sbiancare i filtri, cliccare sull'icona 🔼

Per la visualizzazione delle schede occorrono i seguenti diritti:

- PJUWTS\_AMM >> Ruolo per abilitare l'Amministrazione Timesheet
- PJUWTS\_AMM\_DEL >> Ruolo per abilitare l'Amministrazione Timesheet Delega
- PJUWTS\_MYTS >> Ruolo per abilitare il I Miei Timesheet
- PJUWTS\_REP >> Ruolo per abilitare la Stampa Timesheet
- PJUWTS\_UPL >> Ruolo per abilitare l'Import Timesheet

### Integrazione University Planner

In presenza dell'applicativo University Planner in ateneo è possibile attivare l'integrazione con U-Web Timesheet, che permette di visualizzare all'utente nell'interfaccia de "Il mio Timesheet" i propri impegni pubblici.

Accedendo alla funzione "Il mio Timesheet", in corrispondenza delle giornate che prevedono impegni pubblici, sarà presente un'icona rappresentante un cappellino accademico:

| =                                |      |           |           | ĺ        | Times           | sheet    |          |           |          |              | 😫 Help 🔻         | •                | <u>A</u> . |
|----------------------------------|------|-----------|-----------|----------|-----------------|----------|----------|-----------|----------|--------------|------------------|------------------|------------|
|                                  | 凰 ѧм | 1MINISTRA | TIMESHEET | <u>1</u> | DELEGHE TI      | MESHEET  | і⊟ імр   | ORTA TIMI | ESHEET   | i≡ REPO      | RT TIMESHE       | ET               |            |
| < LUGLIO 2017                    | >    | ⊞_        |           |          |                 |          |          |           |          |              |                  |                  | APERTO     |
|                                  | Q    | Sab<br>1  | Dom<br>2  | Lun<br>3 | Mar<br><b>4</b> | Mer<br>5 | Gio<br>Ó | Ven<br>7  | Sab<br>8 | Dom<br>9     | Lun<br><b>10</b> | Mar<br><b>11</b> | Mer<br>12  |
| ✓ Ricerca Progetto ⊗             | Σ    |           |           |          |                 |          |          |           |          |              |                  | Ŷ                | 1:00       |
| LEZIONI                          |      |           |           |          |                 |          |          |           |          |              |                  |                  | *          |
|                                  |      |           |           |          |                 |          |          |           |          |              |                  |                  | 1:00       |
| <ul> <li>ELEONORA2505</li> </ul> |      |           |           |          |                 |          |          |           |          |              |                  |                  |            |
| V EU ALTRI                       |      |           |           |          |                 |          |          |           |          |              |                  |                  |            |
| V EU FP7                         |      |           |           |          |                 |          |          |           |          |              |                  |                  |            |
| V PFAEPP                         |      |           |           |          |                 |          |          |           |          |              |                  |                  | - 1        |
| V PFAEPPDIV                      |      |           |           |          |                 |          |          |           |          |              |                  |                  |            |
| V PFAM                           |      | 4         |           |          |                 |          |          |           |          |              |                  |                  | ۲.         |
|                                  |      |           |           |          |                 |          |          |           | 9 annu   | ILLA MODIFIC | HE 🔂 S           | ALVA             |            |

Al passaggio del mouse su tela icona verrà presentato l'elenco degli impegni del docente presenti in UP:

| =                                                                                                    |      |           |           | [        | 🗄 Times   | heet     |          |           |          | đ            | 🕄 Help 🗸                                                       | •                                                                                      | L         |
|----------------------------------------------------------------------------------------------------|------|-----------|-----------|----------|-----------|----------|----------|-----------|----------|--------------|----------------------------------------------------------------|----------------------------------------------------------------------------------------|-----------|
|                                                                                                    | 息 AM | IMINISTRA | TIMESHEET | 🛱 D      | ELEGHE TI | MESHEET  | ≣ IMP    | ORTA TIMI | SHEET    | ≣ REPORT     | TIMESH                                                         | EET                                                                                    |           |
| < LUGLIO 2017                                                                                                    | >    |           |           |          |           |          |          |           |          |              |                                                                |                                                                                        | APERTO    |
|                                                                                                    | 0    | Sab<br>1  | Dom<br>2  | Lun<br>3 | Mar<br>4  | Mer<br>5 | Gio<br>6 | Ven<br>7  | Sab<br>8 | Dom<br>9     | Lun<br>10                                                      | Mar<br><b>11</b><br>당                                                                  | Mer<br>12 |
| <ul> <li>Ricerca Progetto (&gt;)</li> <li>LEZIONI<br/>DIARIO</li> <li>ALTRDDTC</li> <li>ELEONORA2505</li> <li>EU ALTRI</li> <li>EU FP7</li> <li>PFAEPP</li> <li>PFAEPPDIV</li> <li>PFAM</li> </ul> | Σ    |           |           |          |           |          |          |           |          | Orar<br>Cors | io: 12:30<br>o: L22-0<br>MOTC<br>io: 15:00<br>o: L22-0<br>MOTC | - 14:30<br>6 - BASI DELL<br>DRIA - FISICA<br>- 17:00<br>6 - BASI DELL<br>DRIA - FISICA |           |

Nell'esempio mostrato sono riportate nel giorno 11 luglio due lezioni, con l'indicazione del corso ed i relativi orari.

Per attivare la funzione occorre richiedere, mediante ticket, l'attivazione del parametro di configurazione FL\_ENALBE\_UP.